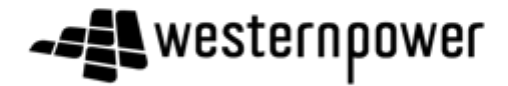

### Supplier Lifecycle and Performance (SLP)

### **Supplier Registration User Guide**

### Introduction

This user guide will provide an overview of the 'Supplier Registration Process'.

Your company will receive a system generated email that invites you to complete the Western Power Supplier Registration Questionnaire.

All suppliers will need to be registered on the Ariba Network before filling out the registration questionnaire. You can either create a new Ariba Network account or sign in with existing Ariba Network credentials.

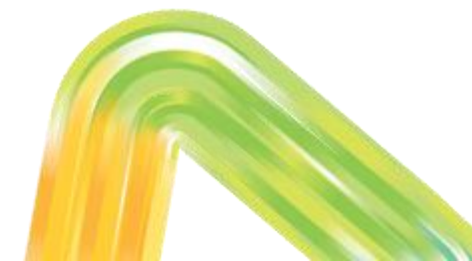

Your business will receive an email that will be sent to the email address nominated from the completion of your Supplier Request form. Please see below for email content:-

| Register as a supplier with Western Power - T                                                                                                    |
|----------------------------------------------------------------------------------------------------|
| Hello                                                                                                    |
| Y has invited you to register to become a supplier<br>with Western Power - T. Start by creating an account with Ariba Network. It's<br>free.                                                                                    |
| Western Power - T uses Ariba Network to manage its sourcing and<br>procurement activities and to collaborate with suppliers. If Supplying the West<br>already has an account with Ariba Network, sign in with your username and |
| Click Here to create account now                                                                                                    |

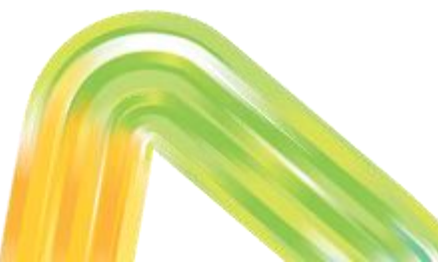

Offices | Data Policy | Contact Us | Customer Support

DM#49570231

. .

#### **New Users**

Please click on the link within the email if you have not previously registered for an Ariba Network Account.

#### Existing Users

If you have already registered for an Ariba Network Account click on the link and sign in with your username and password.

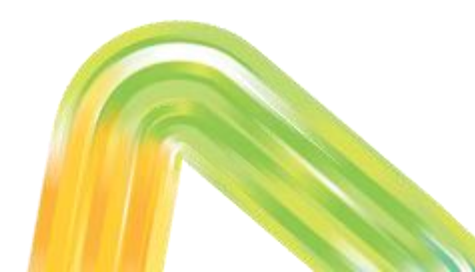

Once the link has been selected you will directed to the screen below:-

Welcome, Clint Eastwood

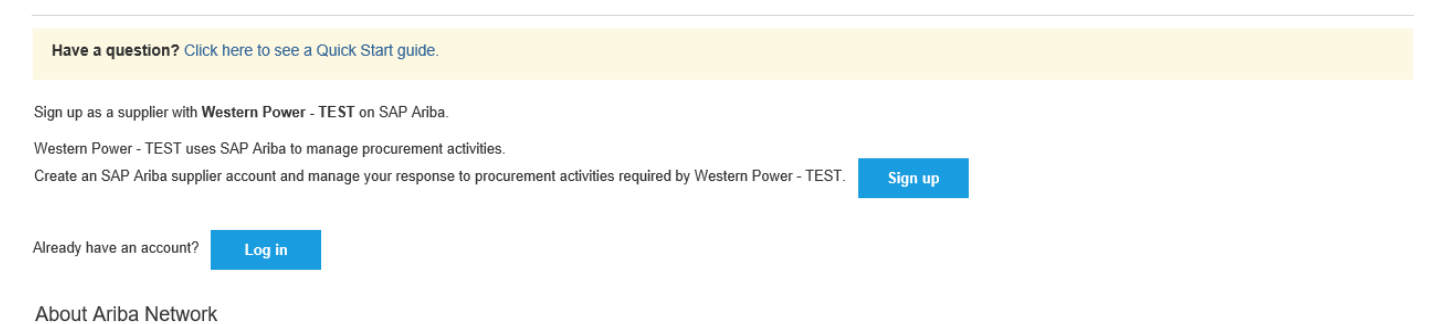

The Ariba Network is your entryway to all your Ariba seller solutions. You now have a single location to manage all of your customer relationships and supplier activities regardless of which Ariba solution your customers are using. Once you have completed the registration, you will be able to:

- · Respond more efficiently to your customer requests
- · Work more quickly with your customers in all stages of workflow approval
- · Strengthen your relationships with customers using an Ariba Network solution
- · Review pending sourcing events for multiple buyers with one login
- · Apply your Company Profile across Ariba Network, Ariba Discovery and Ariba Sourcing activities

Moving to the Ariba Network allows you to log into a single location to manage:

- · All your Ariba customer relationships
- · All your event actions, tasks and transactions
- · Your profile information

- · All your registration activities
- · Your contact and user administrative tasks

Please select the appropriate option.

When 'Sign up' is the option chosen you will at this point be creating an Ariba Network Standard Account (fee free). Once registered this will assist you in fully utilising the Ariba Network including online Purchase Orders and invoicing. You do have the option to upgrade to an Enterprise Account (fees payable) – please see <u>https://westernpower.com.au/industry/suppliers-materials/transacting-with-</u> <u>western-power/</u> for more information.

The details to follow are created as a new user to the Ariba Network Account. The questionnaire detail is the same for both new and existing users.

Click on 'Sign up' link in email. You will be directed to the following screen to sign up as a new user:-

| Sleate account                              |                                                                |                                                                                                    | Create account and continue Cancel |
|---------------------------------------------|----------------------------------------------------------------|----------------------------------------------------------------------------------------------------|------------------------------------|
| irst, create an SAP Ariba supplier account, | then complete questionnaires required by Western Power - TEST. |                                                                                                    |                                    |
| Company information                         | 1                                                              |                                                                                                    |                                    |
|                                             |                                                                | * Indicates a required field                                                                                                  |                                    |
| Company Name:                               | * Supplying the West                                           | ]                                                                                                    |                                    |
| Country:                                    | * Australia [AUS]                                              | <ul> <li>If your company has more than one office, enter the<br/>main office address. You can enter more addresses</li> </ul> |                                    |
| Address:                                    | * 363 Wellington Street                                        | such as your shipping address, billing address or<br>other addresses later in your company profile.                           |                                    |
|                                             | Line 2                                                         |                                                                                                    |                                    |
| City:                                       | Perth                                                          |                                                                                                    |                                    |
| State:                                      | WA                                                             |                                                                                                    |                                    |
| Postal Code:                                | * 6000                                                         |                                                                                                    |                                    |
| User account informa                        | ation                                                          |                                                                                                    |                                    |
|                                             |                                                                | * Indicates a required field                                                                                                  |                                    |
| Name:                                       | * Clint Eastwood                                               | SAP Ariba Privacy Statement                                                                                                   |                                    |
| Email                                       |                                                                |                                                                                                    |                                    |
|                                             | Use my email as my username                                    |                                                                                                    |                                    |
|                                             |                                                                | Must be in email format(e.g john@newco.com) ()                                                                                |                                    |
| Username:                                   |                                                                |                                                                                                    |                                    |

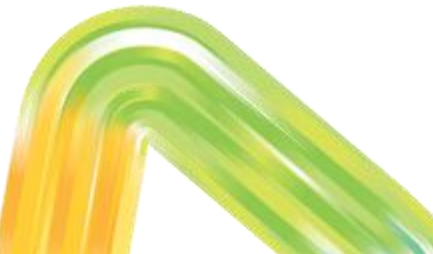

Review and amend detail if required, at this point you will be prompted to enter a password for the account, and complete mandatory fields. Select 'Create account and continue'. You will then be directed to the following screen:-

| Ariba Network                                                                                                    | Upgrade from standard account | Learn More | <br>Company Settings <del>▼</del> | Clint Eastwood <del>-</del> |
|----------------------------------------------------------------------------------------------------|-------------------------------|------------|-----------------------------------|-----------------------------|
| What is your primary business role in your company? Selecting a role will help us provide you<br>You can change your business role at any time on the My Account page. | with a better experience.     |            |                                   |                             |
| Accounts Receivables                                                                                                    |                               |            |                                   |                             |
| Business Owner                                                                                                    |                               |            |                                   |                             |
| Customer Service                                                                                                    |                               |            |                                   |                             |
| E-Commerce                                                                                                    |                               |            |                                   |                             |
| Field Services                                                                                                    |                               |            |                                   |                             |
| Finance                                                                                                    |                               |            |                                   |                             |
| Information Technology                                                                                                    |                               |            |                                   |                             |
| Marketing                                                                                                    |                               |            |                                   |                             |
| Order Management                                                                                                    |                               |            |                                   |                             |
| Sales                                                                                                    |                               |            |                                   |                             |
| Service Administrator                                                                                                    |                               |            |                                   |                             |
| Shipping                                                                                                    |                               |            |                                   |                             |
| Treasury                                                                                                    |                               |            |                                   |                             |
| Other Please Specify DM#49570231                                                                                                    |                               |            |                                   |                             |

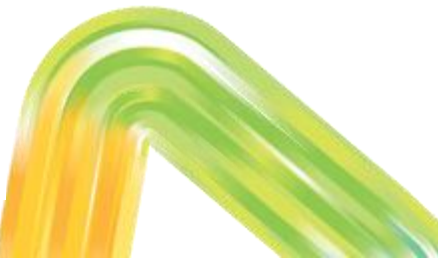

Choose appropriate role as per above and select 'Continue to the Ariba Network'. This completes the new user process. The following screen will then display:-

| Ariba Network                                                                                                    | Upgrade from s                  | standard account Learn More Company Settings  Clint Eastwood |
|----------------------------------------------------------------------------------------------------|---------------------------------|--------------------------------------------------------------|
| HOME CATALOGS                                                                                                    |                                 | External Document   Create                                   |
|                                                                                                    |                                 | <b>Jil Č</b><br>Trends Refresh                               |
| Orders, Invoices and Payments                                                                                                    | All Customers v                 | Last 14 days - Now we're mobile.                             |
| O<br>Pinned Documents More                                                                                                    |                                 | Check it out.                                                |
| Document # Document Type                                                                                                    | Customer Status                 | Amount                                                       |
| No item                                                                                                    | 5                               | Tasks                                                        |
|                                                                                                    |                                 | Update Profile Information 16%                               |
| SAP Ariba<br>Clim Eastwood (charmaline@westernpower com au) last visited 15 Jul 2019 8:51:08 PM   Suppl<br>SAP Ariba Privacy Statement Security Disclosure Terms of Use | /ing the West   AN01456805321-T | © 1996-2019 Ariba, Inc. All rights reserved.                 |

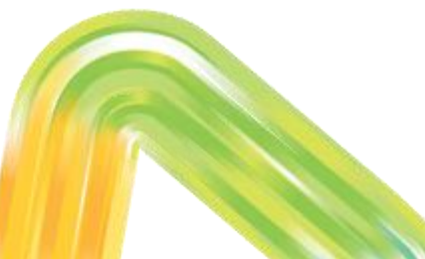

#### **Please Note**

You will also receive the following system generated email advising your Ariba Network Account has been successfully registered.

Tue 16/07/2019 11:50 AM Ariba Commerce Cloud <ordersender-prod@ansmtp.ariba.com> Welcome to the Ariba Commerce Cloud with how this message is displayed, click here to view it in a web browser. SAP Ariba 🗥 Welcome to the Ariba Commerce Cloud Your registration process on the Ariba Commerce Cloud for Supplying the West is now complete. Your organization's account ID: AN01456805321-T Your username: As the account administrator for this account, make sure to keep your username and password in a secure place. Do not share this information If you registered after receiving an invitation from an Ariba On Demand Sourcing buyer, you can now access and participate in the buyer's sourcing events. The Seller Collaboration Console provides a centralized location for you to manage all your Ariba On Demand Sourcing events and buver relationships. Ariba On Demand Sourcing buyers might request that you complete additional profile information as part of their Supplier Profile Questionnaire. When you access customer requested fields for a specific buyer, you will see a pop-up page with that buyer's name: that page contains the buyer's customer requested fields. You can immediately perform administrative and configuration tasks such as creating users and completing your company profile. If account administration is not part of your job responsibility. you can transfer the administrator role at any time to another person in your organization whose responsibilities are more in line with account administration. Good to Know: Your Ariba Commerce Cloud account provides a central access point to the seller-facing capabilities of the following Ariba solutions: Ariba Discovery<sup>™</sup> (Leads) Ariba Sourcing™ (Proposals) Ariba Contract Management<sup>™</sup> (Contracts) Ariba® Network (Orders & Invoices) DM#49570231

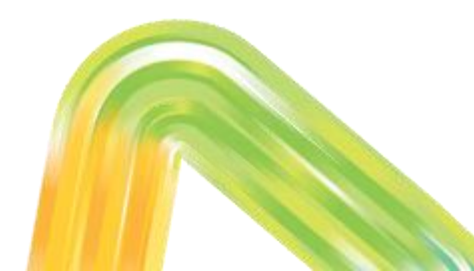

Click on the 3x3 grid at the top of the screen and select 'Proposals'.

| \$                    |              |               |          |                 |                  |                             |                               |                                                                                                    |                             |
|-----------------------|--------------|---------------|----------|-----------------|------------------|-----------------------------|-------------------------------|----------------------------------------------------------------------------------------------------|-----------------------------|
| Ariba Netv            | work         |               |          | Upgrade from s  | standard account | Learn More                  | Go To My                      | ipany Settings <del>v</del>                                                                           | Clint Eastwood <del>-</del> |
| HOME CATALC           | DGS          |               |          |                 | Exte             | ernal Documert <del>-</del> | LEADS<br>PROPOS/<br>CONTRAC   | ALS                                                                                                   |                             |
| Orders, Invoices      | and Payments | 3             |          | All Customers v | Last 14 days 🔻   | Now we're m                 | nobile.                       | My Dataset                                                                                            |                             |
| 0<br>Pinned Documents | More         |               |          |                 |                  | Check it out.               | android app on<br>Google play | Notation Devices         0           \$1.34K         0           ************************************ |                             |
| Document #            |              | Document Type | Customer | Status          | Amount           |                             |                               | UU SING UU SING                                                                                       |                             |
|                       |              |               | No items |                 |                  | Tasks                       |                               |                                                                                                    |                             |
|                       |              |               |          |                 |                  | Update Profile              | Information                   | 15%                                                                                                   |                             |

#### The following screen will display:

| a Sourcing               |                                         |                                      |                                           |                                                            |                                 |                                       | Company Settings 🔻 | Clint Eastwood <del>v</del> | Help Center >> |
|--------------------------|-----------------------------------------|--------------------------------------|-------------------------------------------|------------------------------------------------------------|---------------------------------|---------------------------------------|--------------------|-----------------------------|----------------|
|                          |                                         |                                      |                                           |                                                            |                                 |                                       |                    |                             |                |
| are no matched postings. | Welcome to the A<br>cost. Ariba, Inc. a | Ariba Spend Ma<br>administers this s | nagement site. T<br>ite in an effort to e | his site assists in identifying<br>nsure market integrity. | g world class suppliers who are | market leaders in quality, service, a | and <b>as West</b> | ernpower                    |                |
|                          | Events                                  |                                      |                                           |                                                            |                                 |                                       |                    |                             |                |
|                          | Title                                   | ID                                   |                                           | End Time ↓                                                 |                                 | Event Type                            |                    |                             |                |
|                          |                                         |                                      |                                           |                                                            | No items                        |                                       |                    |                             |                |
|                          | Registration Qu                         | estionnaires                         | 3                                         |                                                            |                                 |                                       |                    |                             |                |
|                          | Title                                   |                                      |                                           |                                                            |                                 | ID                                    | End Time ↓         |                             | Status         |
|                          | Status: Open                            | (1)                                  |                                           |                                                            |                                 |                                       |                    |                             |                |
|                          | Western Power Sup                       | plier Registration                   | Questionnaire                             |                                                            |                                 | Doc1870945184                         | 30/7/2019 11:09    |                             | Invited        |
|                          | Qualification Qu                        | estionnaire                          | s                                         |                                                            |                                 |                                       |                    |                             |                |
|                          | Title                                   | ID                                   | End Time ↓                                |                                                            | Commodity                       | Region                                | S                  | Status                      |                |
|                          |                                         |                                      |                                           |                                                            | No items                        |                                       |                    |                             |                |
|                          | Questionnaires                          |                                      |                                           |                                                            |                                 |                                       |                    |                             | =              |
|                          | Title                                   | ID                                   | End Time ↓                                |                                                            | Commodity                       | Region                                | s                  | Status                      |                |
|                          |                                         |                                      |                                           |                                                            | No items                        |                                       |                    |                             |                |
|                          | Certificates                            |                                      |                                           |                                                            |                                 |                                       |                    |                             |                |
|                          | Certificate Info                        |                                      | Effective                                 | Expirati                                                   | on Attach                       | ment Que                              | stionnaire         | Status                      |                |
|                          |                                         |                                      |                                           |                                                            | No items                        |                                       |                    |                             |                |
|                          |                                         |                                      |                                           |                                                            |                                 |                                       |                    |                             |                |

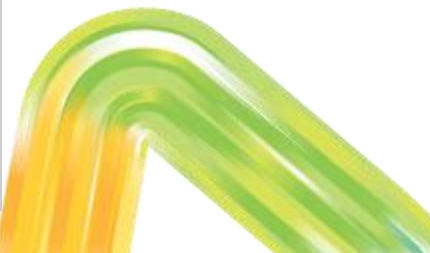

Select 'Western Power Supplier Registration Questionnaire'. Some fields are prepopulated from your Supplier Request Form submission. As a minimum complete all mandatory fields. Once questions completed select 'Submit Entire Response'. The following dialogue box will appear:-

| $\checkmark$ | Submit this     | s response? |  |
|--------------|-----------------|-------------|--|
| Clic         | k OK to submit. |             |  |
|              | ОК              | Cancel      |  |
|              |                 |             |  |

Select 'OK'. You will then see the following screen :-

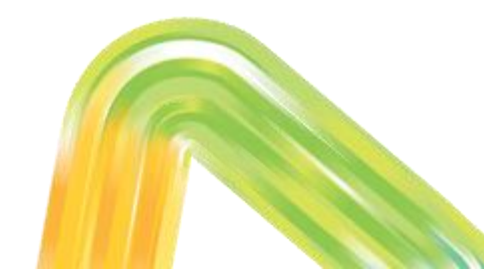

Section 2: Supplier Registration

### **Supplier Registration**

| Console                                                              | Doc1870945184 - Western Power Supplier Registration Question                                                                                                    | (   | Closed |
|----------------------------------------------------------------------|----------------------------------------------------------------------------------------------------|-----|--------|
| Event Messages<br>Event Details<br>Response History<br>Response Team | You have submitted a response to the questionnaire.                                                                                                    |     |        |
|                                                                      | All Content                                                                                                    |     |        |
| <ul> <li>Event Contents</li> </ul>                                   | Name †                                                                                                    |     |        |
| All Content                                                          | 3.3 Do you have Third Party Motor Vehicle insurance for minimum of \$10 million?                                                                                              | Yes | ^      |
| 1 General Information                                                | 3.5 Do you have Worker's Compensation insurance to statutory requirement for your State or Territory?                                                                         | Yes |        |
| 2 Safety, Health &                                                   | ▼ 4 Declaration                                                                                                    |     |        |
| <sup>2</sup> Env                                                     | 4.1 I have read, understood and agree to comply with Western Power's Supplier Code of Conduct 📓 References-                                                                   | Yes |        |
| 3 Insurance                                                          | 4.2 I have read, understood and agree to comply with Western Power's Privacy Policy as outlined on the Western Power website (https://www.westernpower.com.au/privacy-policy) | Yes |        |
| 4 Declaration                                                        | 4.3 I confirm that the information provided is true and correct at the time of completing this submission                                                                     | Yes |        |
|                                                                      | 5 Please note - submission of this form does not confirm approval or guarantee that an opportunity to formally quote for or receive work will eventuate                       |     | ~      |
|                                                                      |                                                                                                    |     |        |

Compose Message

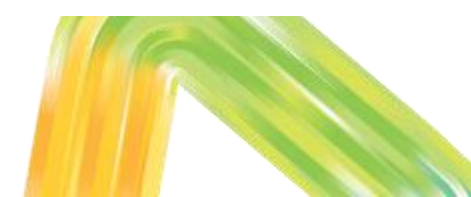

The questionnaire has now been submitted to Western Power for review and approval. You will receive a system generated email as per below:-

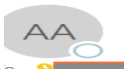

Tue 16/07/2019 1:40 PM Ariba Administrator <no-reply@ansmtp.ariba.com> Confirmation: Supplier Registration submitted for approval

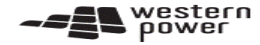

Hello Clint Eastwood,

Western Power - T has received your registration information and will review it for approval.

To check your registration status, log in to the Western Power - T supplier portal.

#### Click Here

Sincerely, Western Power - T

You are receiving this email because your customer, Western Power - T, has identified you as the appropriate contact for this correspondence. If you are not the correct contact, please contact Western Power - T.

Offices | Data Policy | Contact Us | Customer Support

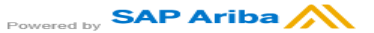

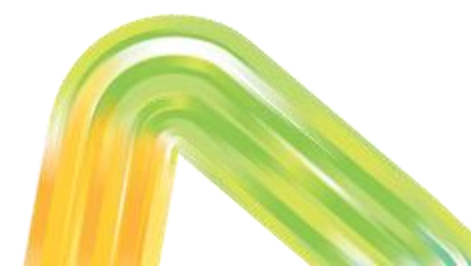

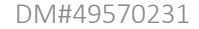

# Once reviewed and approved by Western Power, you will receive a system generated email advising approved, see below:-

Wed 17/07/2019 10:50 AM

Ariba Administrator <no-reply@ansmtp.ariba.com> Approved: Supplier registration with Western Power - T

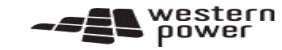

Hello Clint Eastwood,

Congratulations! Your supplier registration was approved.

Log in to the supplier portal to see if you need to complete any tasks or qualifications before you can start doing business with Western Power - T.

#### Click Here

Sincerely, Western Power - T

You are receiving this email because your customer, Western Power - T, has identified you as the appropriate contact for this correspondence. If you are not the correct contact, please contact Western Power - T.

Offices | Data Policy | Contact Us | Customer Support

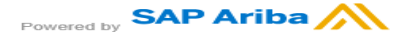

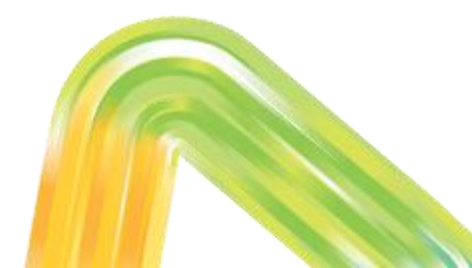

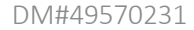

Once you have received the email advising your registration has been approved you may be invited to the Qualification Process.

The Supplier Qualification Questionnaire allows Western Power to qualify a supplier based on a specific commodity. The Qualification Questionnaire gathers detailed information about the supplier to ensure that the supplier meets requirements prior to being invited to tender/issuing a Purchase Order.

Please note - submission of this form does not confirm approval or guarantee that an opportunity to formally quote for or receive work will eventuate.

- Additional questions may appear dependant upon answers to previous questions.
- You are able to 'Save' questionnaire and return at a later date to complete.
- The Supplier Registration Questionnaire is open for 14 days for Suppliers to complete. If the link is appearing as expired, please reach out to your Western Power representative. They will be able to reinvite you to register.

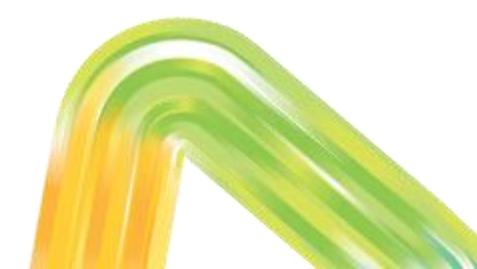

• There is a 'Compose Message' button available that will allow you to send an email to Western Power if a question requires clarification. See below:-

| Doc1870945184 - Western Power Supplier Registration Question                                                                                                    |         | D Time remaining<br>13 days 21:37:40 |
|----------------------------------------------------------------------------------------------------|---------|--------------------------------------|
| NI Content                                                                                                    |         | <b></b>                              |
| Name †                                                                                                    |         |                                      |
| 3.3 Do you have Third Party Motor Vehicle insurance for minimum of \$10 million?                                                                                                 | * Yes 🗸 | ^                                    |
| 3.5 Do you have Worker's Compensation insurance to statutory requirement for your State or Territory?                                                                            | * Yes 🗸 |                                      |
| ▼ 4 Declaration                                                                                                    |         |                                      |
| 4.1 I have read, understood and agree to comply with Western Power's Supplier Code of Conduct 📓 References-                                                                      | * 🗸 Yes |                                      |
| 4.2 I have read, understood and agree to comply with Western Power's Privacy Policy as outlined on the Western Power website<br>(https://www.westernpower.com.au/privacy-policy) | * 🗸 Yes |                                      |
| 4.3 I confirm that the information provided is true and correct at the time of completing this submission                                                                        | * 🗸 Yes |                                      |
| 5 Please note - submission of this form does not confirm approval or guarantee that an opportunity to formally quote for or receive<br>work will eventuate                       |         | ~                                    |
| (*) indicates a required field                                                                                                    |         |                                      |
| Submit Entire Response Save Compose Message Excel Import                                                                                                    |         |                                      |
| DM#49570231                                                                                                    |         |                                      |

• You are able to update your registration details at any time by selecting the questionnaire in your Ariba Network Account as below:-

| Ariba Sourcing                 |                                                                                            |                                                                                                    |                                               | Company Settings 👻 Clint Ea   | stwood ▼ Help Center >> |
|--------------------------------|--------------------------------------------------------------------------------------------|----------------------------------------------------------------------------------------------------|-----------------------------------------------|-------------------------------|-------------------------|
| WESTERN POWER - T              |                                                                                            |                                                                                                    |                                               |                               |                         |
| There are no matched postings. | Welcome to the Ariba Spend Management<br>cost. Ariba, Inc. administers this site in an eff | site. This site assists in identifying world class suppliers v<br>fort to ensure market integrity. | vho are market leaders in quality, service, a | <sup>ind</sup> and westernpow | rer                     |
|                                | Events                                                                                     |                                                                                                    |                                               |                               |                         |
|                                | Title ID                                                                                   | End Time ↓                                                                                         | Event Type                                    |                               |                         |
|                                |                                                                                            | N                                                                                                  | o items                                       |                               |                         |
|                                | Registration Questionnaires                                                                |                                                                                                    |                                               |                               |                         |
|                                | Title                                                                                      |                                                                                                    | ID                                            | End Time ↓                    | Status                  |
|                                | Status: Open (1)                                                                           |                                                                                                    |                                               |                               |                         |
|                                | Western Power Supplier Registration Questionn                                              | aire                                                                                               | Doc1870945184                                 | 16/7/2020 10:49               | Registered              |
|                                | Qualification Questionnaires                                                               |                                                                                                    |                                               |                               |                         |
|                                | Title ID End Tim                                                                           | e ↓ Commodity                                                                                      | Region                                        | s Status                      |                         |
|                                |                                                                                            | N                                                                                                  | tome                                          |                               |                         |

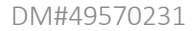

# You will then see the following screen where you will be able to select 'Revise Response' and amend details as required.

| Console                         | Doc1870945184 - Western Power Supplier Registration Question               | D Time remaining 364 days 22:39:24                   |
|---------------------------------|----------------------------------------------------------------------------|------------------------------------------------------|
| Event Messages<br>Event Details | You have submitted a response for this event. Thank you for participating, |                                                      |
| esponse History<br>esponse Team | Revise Response                                                            |                                                      |
| Event Contents                  | All Content                                                                |                                                      |
| All Content                     | Name †                                                                     |                                                      |
| 1 General Information           | ▼ 1 General Information                                                    | ^                                                    |
| 2 Safety, Health &              | 1.1 Legal Name                                                             | Supplying the West                                   |
| - Env                           | 1.2 Other name/s (Trading Name)                                            |                                                      |
| 3 Insurance                     | 1.3 Registered Address (PO Box is not allowed)                             | 363 Wellington Street<br>Perth, WA 6000<br>Australia |
| 4 Declaration                   | 1.4 Primary company email                                                  | charmainvirgin@westernpower.com.au                   |
|                                 | 1.5 Primary company contact phone number                                   | 0893261018                                           |
|                                 | 16. Company website IIDI                                                   | ~                                                    |